## Hamilton Health Sciences Tip Sheet – Ticket Scheduling for Patients in MyChart

In some cases, it is possible for patients to schedule appointments from their MyChart account, using a scheduling ticket. A scheduling ticket is something the staff in an HHS clinic send to a patient in MyChart. The ticket includes details in the background that allow a patient to schedule an appointment with the right provider, at the right time. The patient completes the booking of that ticket at a date and time that works for them. This tip sheet will show how ticket scheduling looks in MyChart, and the steps patients need to take to complete scheduling.

## Try It Out

1. When a clinic sends you a scheduling ticket, you will receive an email that advises you to log into MyChart to complete scheduling:

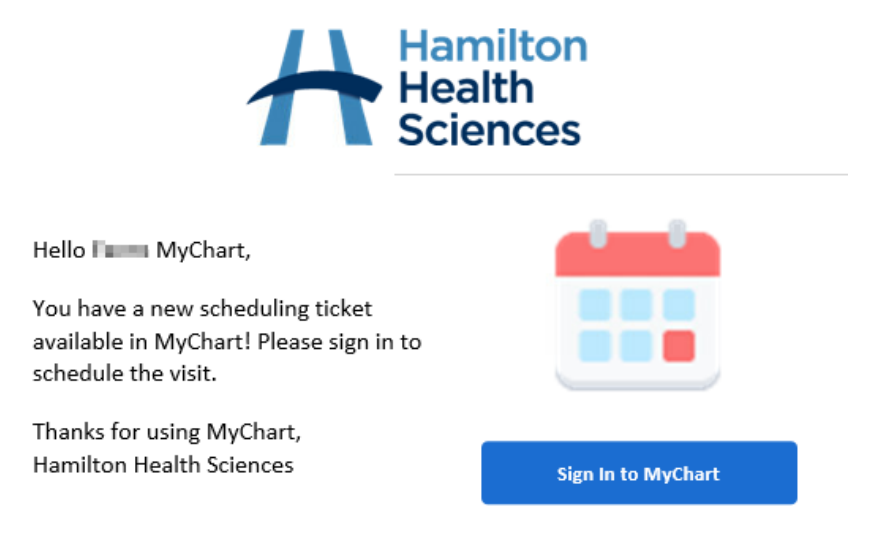

2. Inside MyChart you may see a banner on your home page with a button to **"Schedule now"**. You can click that button to begin scheduling the ticket:

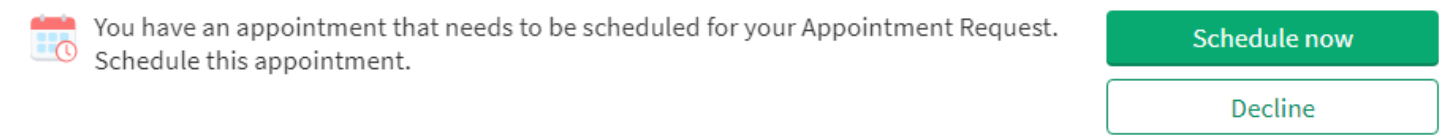

3. Scheduling tickets also appear in the Visits section. Navigate to the Visits section and click **"Schedule** an appointment"

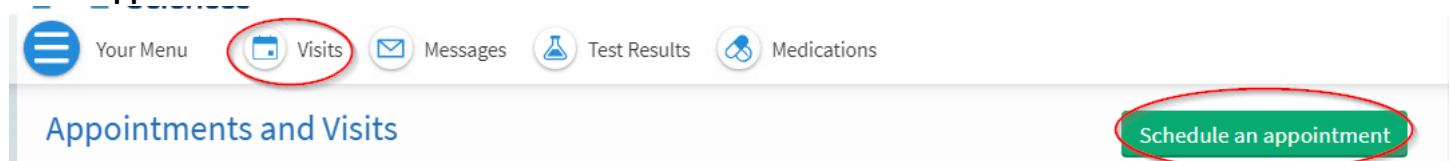

4. If you have any ticket appointments to schedule, they will appear under the heading "To Schedule". Click **"Schedule"** to begin scheduling the ticket.

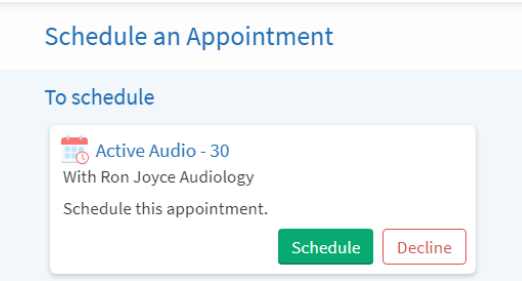

5. The Reason for Visit and Location of the visit will pre-populate based on the information the clinic entered in the ticket. You will select the date and time that work for you.

**Note that the clinic may have set the start date of when you can schedule.** For example, if the ticket is for an appointment one month from now, you will not be able to book it sooner.

| eason for visit<br>ctive Audio - 30                                                            |                   | Ron Joyce Children's Health |          | (1) Time |         | Verify and schedule                        |            |      |
|------------------------------------------------------------------------------------------------|-------------------|-----------------------------|----------|----------|---------|--------------------------------------------|------------|------|
| What tir                                                                                       | me works for you? |                             |          |          |         |                                            |            |      |
| Thursday 9 November 2023<br>Audiologist Samantha C, Reg. CASLPO<br>Ron Joyce Children's Health |                   |                             |          |          |         | Search Criteria<br>Providers: Any provider |            | Edi  |
|                                                                                                | 12:00 PM          | 12:15 PM                    | 12:30 PM | 12:45 PM | 1:00 PM | * Start search on:<br>Refine Search        | 09/11/2023 | Clea |
| l                                                                                              | 1:15 PM           | 1:30 PM                     | 1:45 PM  | 2:00 PM  | 2:15 PM | Times:                                     |            |      |
|                                                                                                | 2:30 PM           | 2:45 PM                     | 3:00 PM  | 3:15 PM  | 3:30 PM | Tuesday                                    | AM         | PM   |
| l                                                                                              | 3:45 PM           | 4:00 PM                     | 4:15 PM  | 4:30 PM  | 4:45 PM | Wednesday                                  | AM         | РМ   |
| l                                                                                              | 5:00 PM           | 5:15 PM                     | 5:30 PM  |          |         | Thursday                                   | AM         | PM   |
| Friday 10                                                                                      | ) November 2023   |                             |          |          |         | Friday                                     |            | DM   |

6. Select the time you'd like to attend, under the date that works for you. The screen will now change to allow you verify your selection. Press **"Schedule it"** to complete scheduling this visit:

| Reason for visit<br>Active Audio - 30                                            | Cocations Edit<br>Ron Joyce Children's Health    |         | Time Edit<br>Thursday 9 November 2023 3:00 PM | Verify and schedule |  |
|----------------------------------------------------------------------------------|--------------------------------------------------|---------|-----------------------------------------------|---------------------|--|
| You're almost done                                                               |                                                  |         |                                               |                     |  |
| This time slot is reserved for                                                   | you until 12:03 PM. Please complete scheduling b | y then. |                                               |                     |  |
| Active Audio - 30 wi                                                             | ith Audiologist Samantha C, Reg. CASLPO          |         |                                               |                     |  |
| O Thursday 9 Novem<br>Arrive by 2:45 PM<br>Starts at 3:00 PM (30 mir             | ber 2023<br>nutes)                               | Edit    |                                               |                     |  |
| Ron Joyce Audiolog<br>325 Wellington St N<br>Hamilton ON L8L 2X2<br>905-521-7951 | zy Clinic                                        |         |                                               |                     |  |
| If everything looks correct                                                      | click the button below to schedule               |         |                                               |                     |  |

7. It is possible to decline a scheduling ticket. If you click "Decline" you will be prompted to provide a reason for declining. Select a reason for declining the ticket and press **"Decline Appointment"**.

| Decline Appointment                                                                                                    |
|----------------------------------------------------------------------------------------------------|
| After declining this appointment, you will not be able to schedule it in MyChart in the future.                            |
| Appointment Request   With Ron Joyce Audiology   Ordered by Dr. Physician Family Medicine, MD   Schedule this appointment. |
| Select a reason for declining this appointment:                                                                            |
| Not interested Already completed Other                                                                                     |
| Decline appointment                                                                                                    |

- 8. If you have issues scheduling the ticket, please contact the clinic you are trying to schedule in, directly.
- 9. If you need an appointment sooner than what MyChart shows as available, please call the clinic to discuss with them.
- 10. If you do not want to receive scheduling tickets, please speak to the clinic directly.

## Additional MyChart Information

- Please see our website for more tip sheets and information about MyChart <u>https://www.hamiltonhealthsciences.ca/patients-visitors/digital-health-care/mychart/</u>
- If you have technical MyChart issues, such as difficulty logging in or changing a password, reach out to our patient support team by email at <u>epicmychart@hhsc.ca</u>, or by phone at 905-521-2100, extension 63313

© 2023 Epic Systems Corporation - MyChart® is a registered trademark of Epic Systems Corporation Version November 2023